# LOOKING UP A CUSTOMER ORDER IN NDFOODS

From the Main Menu click on Search Orders

## Main Menu

| Menu                       |  |
|----------------------------|--|
| Sponsor Profile            |  |
| My Requests                |  |
| Search Files               |  |
| Contact Us Form            |  |
|                            |  |
| Food                       |  |
| Search Food Survey         |  |
| Search USDA Foods Received |  |
| Search Orders              |  |
|                            |  |

### **Under Search Criteria**

Chose Program – School USDA Foods (SCH) Program year – Use the current program year Then hit search

#### Search Customer Orders

| Search                                                       | n Criteria                        |                        |                   |          |                      |            |        |  |
|--------------------------------------------------------------|-----------------------------------|------------------------|-------------------|----------|----------------------|------------|--------|--|
| Custome                                                      | stomer Order No: Expected Deliver |                        |                   |          |                      |            |        |  |
|                                                              | Status:                           | ~                      |                   |          | S                    | tart:      |        |  |
|                                                              | Program: School U                 | SDA Foods (SCH)        | End:              |          |                      |            |        |  |
| Pro                                                          | ogram Year: 2021-202              | 2 🗸                    |                   |          |                      |            |        |  |
|                                                              | Month:                            | ~                      |                   |          |                      |            |        |  |
| Food                                                         | Description:                      |                        |                   |          |                      |            |        |  |
|                                                              | Food Code:                        |                        |                   |          |                      |            |        |  |
| Clear Search<br>Search Results<br>3 customer order(s) found. |                                   |                        |                   |          |                      |            |        |  |
| Cust.<br>Order‡<br>No.                                       | Site                              | 🗢 Program 🗧            | Delivery<br>Month | Status 🗘 | Contains<br>Discrep. | Invoiced ‡ | Action |  |
| <u>19519</u>                                                 | Alexander Public Scho             | School USDA Foods (SCH | 10/2021           | Received | No                   | Yes        |        |  |
| <u>19746</u>                                                 | Alexander Public Scho             | School USDA Foods (SCH | 11/2021           | Received | No                   | Yes        |        |  |

If you click on the customer order number, it will pull up the customer order.

#### Customer order Status's

• Received – The order was delivered and received by school

20367 Alexander Public School School USDA Foods (SCH) 02/2022 Open -

 Open – The survey has closed – the state has not yet look through quantities – quantities are subject to change

No

• Closed – The state has look through cases quantities – the amount shown on the customer order is what the school should receive on their delivery